# Release Note for Vista Manager EX Software Version 3.9.x

|       |                                                                                                    | Lesie I Vista Ma                                      | nager « Beck                                | Val-ATMF > but                                                                                                    | dding 1           |                          |            |             |
|-------|----------------------------------------------------------------------------------------------------|-------------------------------------------------------|---------------------------------------------|----------------------------------------------------------------------------------------------------|-------------------|--------------------------|------------|-------------|
|       | Allied le                                                                                                    | elesis I vista in                                     |                                             |                                                                                                    |                   |                          |            |             |
|       |                                                                                                    | Box78117                                              | g1<br>2.31.0.194   Backup<br>73 guest nodes | Status of Master: G                                                                                                    | ood<br>3 salemode |                          | ters Q Low | a.          |
| AND A | died Telesis'   Vista Manager                                                                                   | ind                                                   | - Market Market                             |                                                                                                    |                   | Training Street, Street, | referie.   |             |
| = 43  | main-build     main-build     pose411172.31.0.30     pose411172.31.0.30     pose411172.31.0.30                  | I Backup Status of Master<br>I guest sodes 🙆 323 op 🧐 | a down 🥝 a subweek                          |                                                                                                    | areas etaare      | oles * Gard Sanlag *     |            | Q 1         |
| ø     | Areas Maps Rends Link                                                                                           | * hdom                                                | -                                           |                                                                                                    |                   |                          | Search (   | A state     |
| *     | Mode name +                                                                                                    | ASVAA                                                 |                                             | and the second second                                                                                                    |                   |                          |            |             |
|       | atmili@node005                                                                                                  | A. 1.                                                 |                                             |                                                                                                    |                   |                          | 19 <b></b> | Edge 8      |
| à     | I vista Manager                                                                                                 |                                                       |                                             | Martin                                                                                                    | 6                 | 10011 Edg2 Edg2          |            |             |
| Alle  | d Telesis   Victor                                                                                              |                                                       |                                             |                                                                                                    | السينا            |                          |            | X           |
| 4     | Network Details                                                                                                 |                                                       | a sulanid                                   |                                                                                                    | ~                 | ALCO Y                   | ter I      |             |
| atta  | (O) 10.36.4.238                                                                                                 | 🔿 28 10 😗 °                                           | Ann 😋 🕬                                     |                                                                                                    |                   | <b>=</b> /               |            |             |
| Ś     | O 1 avea O 28 rockes                                                                                            |                                                       | M - Ortsdar 35, 2017 11:10:12 A             |                                                                                                    |                   |                          |            |             |
| 10    | C                                                                                                    | October 30, 2017 1110                                 |                                             | 5                                                                                                    |                   |                          | and a      |             |
| 25    | 24 Mour Draw .                                                                                                  |                                                       |                                             | Egen1                                                                                                    |                   |                          |            | Venterenter |
| \$    |                                                                                                    |                                                       |                                             | - Carrow                                                                                                    |                   |                          |            |             |
| ea    |                                                                                                    |                                                       |                                             | and the second second se |                   |                          |            |             |
|       |                                                                                                    | ****                                                  |                                             |                                                                                                    |                   |                          |            |             |
|       | · · · · · · · · · · · · · · · · · · ·                                                                           |                                                       |                                             | Notes * Made                                                                                                    | aloney statut.    |                          |            |             |
|       | Record Courts                                                                                                   | And And                                               | Marcle Hanne                                | / mdan                                                                                                    | econory started.  |                          |            |             |
|       | · ·                                                                                                    | Area                                                  | Edged.                                      | / Balan                                                                                                    | scenary and lat   |                          |            |             |
|       | 10000                                                                                                    | Manfanting                                            | Edget                                       | / Noder                                                                                                    | covery started.   |                          |            |             |
|       | 2017-19-30-01:04:40                                                                                             | Mandapring                                            | floor2                                      | / Malan                                                                                                    | covery started.   |                          |            |             |
|       | 2017-10-20 01:40:12                                                                                             | Managering                                            | Edged                                       | Note re                                                                                                    | covery started.   |                          |            |             |
|       | 2017-10-30-03-12-42                                                                                             | Manageroup                                            | Edged<br>Colores                            |                                                                                                    |                   |                          |            |             |
|       | 2017-10-30-0                                                                                                    | Managering                                            | Let .                                       |                                                                                                    |                   |                          |            |             |
|       | 2017/10/20                                                                                                    |                                                       |                                             |                                                                                                    |                   |                          |            |             |
|       | 0 · N.                                                                                                    |                                                       |                                             |                                                                                                    | N / A             | NIAC                     | ~ – – – 1  |             |
|       | Contraction of the second second second second second second second second second second second second second s |                                                       |                                             | IA                                                                                                    | IМА               | INA(                     | зEК        | ΗX          |
| -     |                                                                                                    |                                                       |                                             |                                                                                                    | , .               |                          |            |             |

» 3.9.0 » 3.9.1

## **Acknowledgments**

©2022 Allied Telesis Inc. All rights reserved. No part of this publication may be reproduced without prior written permission from Allied Telesis, Inc.

Allied Telesis, Inc. reserves the right to make changes in specifications and other information contained in this document without prior written notice. The information provided herein is subject to change without notice. In no event shall Allied Telesis, Inc. be liable for any incidental, special, indirect, or consequential damages whatsoever, including but not limited to lost profits, arising out of or related to this manual or the information contained herein, even if Allied Telesis, Inc. has been advised of, known, or should have known, the possibility of such damages.

Allied Telesis, AlliedWare Plus, Allied Telesis Management Framework, EPSRing, SwitchBlade, VCStack and VCStack Plus are trademarks or registered trademarks in the United States and elsewhere of Allied Telesis, Inc. Adobe, Acrobat, and Reader are either registered trademarks or trademarks of Adobe Systems Incorporated in the United States and/or other countries. Additional brands, names and products mentioned herein may be trademarks of their respective companies.

#### Getting the most from this Release Note

To get the best from this release note, we recommend using Adobe Acrobat Reader version 8 or later. You can download Acrobat free from www.adobe.com/

## Contents

| What's New in Vista Manager EX v3.9.12                  |
|---------------------------------------------------------|
| What's New in Vista Manager EX v3.9.06                  |
| Important Considerations Before Upgrading29             |
| Obtaining User Documentation                            |
| Upgrading Vista Manager as a virtual appliance32        |
| Upgrading Vista Manager as a Windows-based installation |
| Upgrading Vista Manager on VST-APL43                    |
| Upgrading Vista Manager on VST-VRT43                    |
| Troubleshooting                                         |

# What's New in Vista Manager EX v3.9.1

# Introduction

This release note describes the new features in Vista Manager EX<sup>™</sup> v3.9.1. It covers Vista Manager EX plus the optional Autonomous Wave Controller (AWC) and SNMP plugins, and Allied Intent-based Orchestrator (AIO).

You can obtain the software files from the Software Download area of the Allied Telesis website. Log in using your assigned email address and password.

Contact your authorized Allied Telesis support center to obtain licenses.

**Caution:** Information in this release note is subject to change without notice and does not represent a commitment on the part of Allied Telesis, Inc.

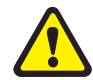

While every effort has been made to ensure that the information contained within this document and the features and changes described are accurate, Allied Telesis, Inc. can not accept any type of liability for errors in, or omissions arising from, the use of this information.

## New Features and Enhancements

This section summarizes the enhancements added to Vista Manager EX v3.9.1:

- "Integration with Forescout Continuum" on page 3.
- "Issues resolved" on page 5.

## Integration with Forescout Continuum

Organizations with a large number of connected IoT devices need an easy way to manage those devices. The Forescout Continuum Platform is the most widely deployed scalable, enterprise-class solution for this. Allied Telesis has partnered with Forescout to integrate Forescout Continuum Platform with Vista Manager EX version 3.9.1 onwards.

The Forescout plugin automatically discovers non–Allied Telesis devices and displays them as dynamic icons on the integrated map. It also displays information about those devices in the side panel summary. Vista Manager polls Forescout every 5 minutes to retrieve the latest information.

Additionally, Forescout classifies each device by device type. Vista Manager then uses this information to automatically select an appropriate icon specific to each discovered device. Examples of such devices could be printers, phones, cameras or personal computers connected to your network. As a result, you see a more complete view of your network.

For example, the following figure shows a Honeywell IP camera that has been discovered through the Forescout plugin.

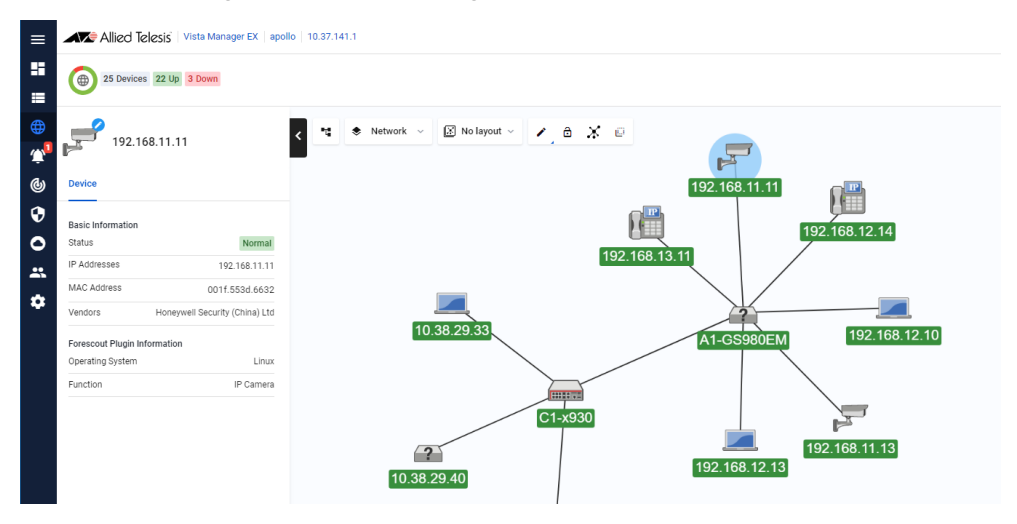

You can also:

- create a group of Forescout-discovered devices from the map or Asset Management page. For example, you can make a group of all your printers
- change the default icon for different discovered devices
- hide and unhide discovered devices via the Edit layer of the map
- manually add custom links between a discovered device and an Allied Telesis device via the Edit layer of the map.

Note that Vista Manager EX only displays the information that Forescout has discovered. Forescout only finds links to edge devices, so the complete topology with links may not display. To resolve this, you can manually add custom links to the Vista Manager EX map.

Also, when Vista Manager EX polls Forescout, it receives the information that Forescout has at that time. If device changes do not display in Vista Manager after polling, check the update interval in Forescout.

To see a demo of the plugin, watch our video on Vimeo.

#### Registering the plugin

The Forescout plugin is included as part of the Vista Manager EX software package. You do not need to download it separately; just download Vista Manager EX 3.9.1 from our Software Download site.

After upgrading to version 3.9.1, you need to register the plugin. To do this:

- 1. Select Settings in the left-hand menu.
- 2. Select Plugins in the System Management sub-menu.
- 3. Click on the Add Plugin button.

| ≡                   | Allied Telesis Vista Manag | Q Search network                         | 😫 manager 🗸 |                        |
|---------------------|----------------------------|------------------------------------------|-------------|------------------------|
| ::<br>:=            | System Management          |                                          |             | Tech Support           |
| ⊕<br>⊉ <sup>6</sup> | About<br>Configuration     | Plugins                                  |             |                        |
| (b)<br>(c)          | Network Configuration      | Vista Manager's Certificate Fingerprints |             | Regenerate Certificate |
| 0                   | Resource Management        | SHAT                                     |             |                        |
| **                  | Database Management        | SHA256                                   |             |                        |
| 1                   |                            |                                          |             |                        |
|                     | Plugins 2                  | Plugins                                  |             | 3 + Add Plugin         |

- The Register Plugin dialog opens. Enter the server URL, which is https://localhost:11443
- 5. In the Setup section, enter the username and password. You must have already created this user in the Forescout Continuum Platform.
- 6. Enter the IP address of the Forescout server.
- 7. Click Save.

| Server URL                                                               |      |
|--------------------------------------------------------------------------|------|
| https://localhost:11443 4                                                |      |
| Please verify these certificate fingerprints match the ones the plugin i | s    |
| eporting. See Vista Manager EX Installation Guide for more information   | ion. |
| Plugin Certificate Fingerprints:                                         |      |
| SHA1                                                                     |      |
| INTERNET CONTRACTOR                                                      |      |
| SHA256                                                                   |      |
| INCRESS AND ADDRESS OF COMPANY                                           |      |
| A DADAGE TR                                                              |      |
|                                                                          |      |
| Setup                                                                    |      |
|                                                                          |      |
| Lusername                                                                |      |
| vista 👩                                                                  |      |
|                                                                          |      |
| Password                                                                 |      |
|                                                                          |      |
| assword                                                                  |      |
| assword P Address 6                                                      |      |

#### Viewing discovered devices

As well as seeing the discovered devices on the map, you can view them as assets in the Asset Management section of Vista Manager EX. To do this:

- 1. Select Asset Management in the left-hand menu. This displays a list of devices, including the Forescout-discovered devices. Click on the 3 dots in the Action column to rename the device or change its icon.
- 2. Select Report in the tabbed sub-menu. This displays graphs of the devices according to their operating system, function, and vendor.
- 3. If desired, you can filter the graphs to show only devices you want to see. To do this, click on an item in the graph's key to remove that item from the graph.

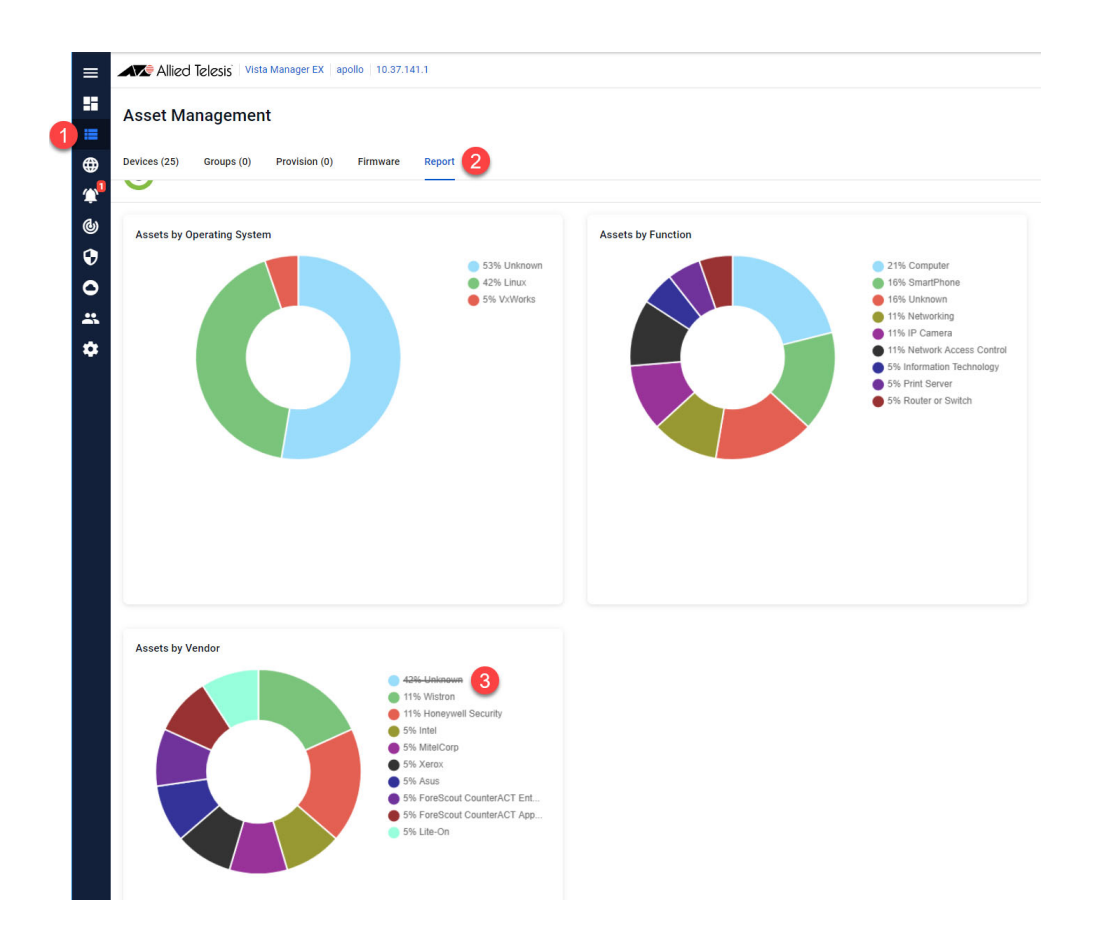

#### Issues resolved

#### CR-76945; CR-76835; CR-76876

The traffic map uses sflow to calculate some traffic flow statistics. If you do not configure sflow, then the traffic map will not be able to show that data but will show other statistics. Previously, in rare situations, the traffic map would fail to update any data correctly if sflow was unconfigured. This has been resolved. Vista Manager EX now displays the non-sflow statistics correctly and displays a "No data" error message for the sflow-dependent statistics.

# What's New in Vista Manager EX v3.9.0

# Introduction

This release note describes the new features in Vista Manager EX<sup>™</sup> v3.9.0. It covers Vista Manager EX plus the optional Autonomous Wave Controller (AWC) and SNMP plugins, and Allied Intent-based Orchestrator (AIO).

You can obtain the software files from the Software Download area of the Allied Telesis website. Log in using your assigned email address and password.

Contact your authorized Allied Telesis support center to obtain licenses.

**Caution:** Information in this release note is subject to change without notice and does not represent a commitment on the part of Allied Telesis, Inc.

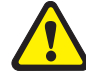

While every effort has been made to ensure that the information contained within this document and the features and changes described are accurate, Allied Telesis, Inc. can not accept any type of liability for errors in, or omissions arising from, the use of this information.

## **New Features and Enhancements**

This section summarizes the new features added to Vista Manager EX v3.9.0:

- "Access Control List matrix" on page 7.
- "Support for Native VLANs" on page 14.
- "RADIUS server support" on page 16.
- "Selective firmware upgrade" on page 18.
- "Enhanced event log management" on page 19.
- "Resource management" on page 20.
- "Intelligent networking and data analysis" on page 21.
- "Internet Breakout: Multiple destination interface support" on page 22.
- "Internet Breakout: Ethernet interface support" on page 23.
- "Windows 11 Pro support" on page 23.
- "Additional country support for TQ6602" on page 23.
- "TQ6602 GEN2 support" on page 24.
- "TQ6702 GEN2 support" on page 24.
- "TKIP support for TQ5403/TQ5403e/TQ6602" on page 25.
- "Technical Support Information download" on page 26.
- "Smart Connect support for TQ6602" on page 27.
- "AWC SkyDefender IP address change tool" on page 27.
- "MongoDB repair support" on page 28.

#### Access Control List matrix

Applicable to all Vista Manager installations.

From version 3.9.0, the Access Control List Matrix provides you with a visual representation of the Access Control Lists (ACLs) applied to your network.

#### Using the Access Control List matrix

To view the Access Control List Matrix, from the menu select **Network Services** > **Access Control**.

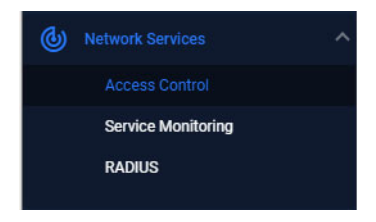

This displays the Access Control List Matrix.

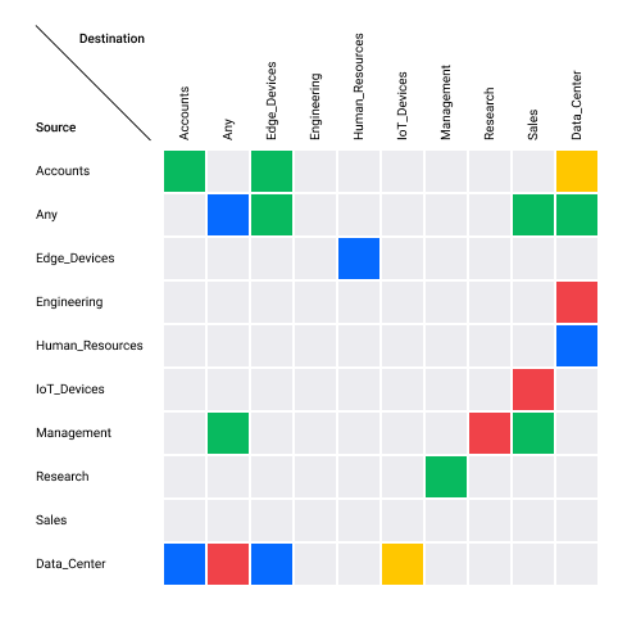

The axes of the Access Control List Matrix show the IP host groups discovered across the network. Each host group contains one or more hosts or subnets. A host group can be used as a source or destination match in a named hardware ACL. This means only named hardware ACLs are displayed within the matrix. Using host groups is recommended, as it greatly simplifies any ACL config containing many hosts, subnets, or ports.

The advantage of using the Access Control List Matrix is that it provides a visual representation of the ACLs on the network. The rows and columns show which host groups are being used, and the cell color shows how they are being used. For example, it is easy to see if no ACLs exist matching network traffic from host group SALES to host group ENGINEERING. And it is simple to view an ACL's configuration by clicking on a cell.

🕘 No Action 🌒 Deny 🕚 Permit 🔵 Deny/Permit 🔶 Other

The color of each cell indicates if a matching Hardware ACL has been found for that combination of Source and Destination host groups. The cell colors show the following conditions:

| Cell Color | Condition                                                                                                    |
|------------|----------------------------------------------------------------------------------------------------|
| Red        | At least one deny filter is deployed in a hardware ACL for the source/<br>destination cell combination. There are no permit filters configured<br>for the source/destination combination. |
| Green      | At least one permit filter is deployed in a hardware ACL for the source/destination cell combination. There are no deny filters configured for the source/destination combination.        |
| Blue       | At least one filter for both permit and deny is deployed in a hardware ACL for the source/destination cell combination.                                                                   |
| Yellow     | Filters are deployed for the source/destination cell combination, but none have a permit or deny action (for example, the <b>Send to CPU</b> action).                                     |
| Grey       | No filters are deployed for the source/destination cell combination.                                                                                                    |

You can click on a cell to learn more detail about the ACLs with the cell's matching source and destination host groups. The complete ACL configuration is displayed. This includes the filter type and action, and any source and destination host group or port group configuration. The network devices and switchports where a given ACL is deployed can also be seen.

| Access Control Lists                                  | × |
|-------------------------------------------------------|---|
| ACCOUNTS > ENGINEERING                                |   |
| Show filter details Show all filters Show deployments |   |
| abcde                                                 |   |
| Filters:                                              |   |
| Permit TCP                                            | ~ |
| Deployed to 1 device                                  | ~ |
| ACL1_p_SSH_p_HTTP                                     |   |
| Filters:                                              |   |
| Permit TCP                                            | ~ |
| Permit TCP                                            | ~ |
| Deployed to 2 devices                                 | ~ |
| copy-to-cpu                                           |   |
| Filters:                                              |   |
| Сору То СРШ ТСР                                       | ~ |
| Copy To CPU IP                                        | ~ |
| Deployed to 1 device                                  | ~ |

There are several check boxes that provide additional information.

#### Filter details and deployments

Show filter details Show all filters Show deployments

Checking the "Show filter details" check box provides additional information about the filters.

By default, only the filters that exactly match the source/destination cells are displayed. You can check the "Show all filters" checkbox to display all filters contained in the ACL.

Checking the "Show deployments" checkbox will show which devices the filters are deployed to.

Any ACLs with identical name and configuration are aggregated in the side panel. For example, if ten switches have the same ACL, it will appear only once in the side panel. Expanding the section immediately below the ACL name will reveal where the ACL is deployed. If interfaces are not listed, then the ACL exists, but is not deployed to any switchports.

An ACL can contain multiple filter lines. Each line starts with a single action (Permit, Deny, etc), then the filter type, followed by the source and destination matching criteria. Rather than using a host group, you can use 'any' for a wildcard match for source and/or destination.

The Hardware ACLs configured on the network must use one of the following filter types to appear in the Access Control List Matrix:

- icmp
- 🔹 ip
- proto
- tcp
- udp

Note: ACLs using MAC filters are not supported by the Access Control List Matrix, and are not displayed. Numbered ACLs and Software ACLs are also not supported.

#### Filter by ACL and port group

| Filter by ACL | Filter by port group |  |  |
|---------------|----------------------|--|--|
| All ACLs 👻    | All Port Groups 👻    |  |  |

Two selection filters are available above the Access Control List Matrix. The first filter is 'Filter by ACL'. This allows you to quickly see where a single ACL exists on the matrix. The second filter is 'Filter by port group'. This lets you filter out all cells containing an ACL that does not use the specified ACL port group. Named ACL port groups contain port matching rules. For example, a port group called 'HTTP' could contain a rule to match port 80. The name given to host groups and port groups is user-defined, but should describe the group's content. Any named hardware ACL using host groups will be displayed on the Access Control List Matrix, it does not need to be deployed. Any ACL that is deployed will show the device's name and deployed switchports under the ACL Name.

#### Host and port groups

Host Groups Port Groups

The Host Groups and Port Groups buttons allow you to see all the groups that are configured on the network.

| lost Groups           | ×           |
|-----------------------|-------------|
|                       |             |
| Show deployments      |             |
| ACCOUNTS              |             |
| Address               | 192.168.1.0 |
| Mask                  | 0.0.0.255   |
| Deployed to 2 devices | ~           |
| ENGINEERING           |             |
| Address               | 192.168.2.0 |
| Mask                  | 0.0.0.255   |
| Deployed to 2 devices | ~           |

Host groups define one or more lists of hosts using the **acl-group** command. These hosts can have masks in the same way hosts specified in existing ACLs do. The Host groups button shows details of the host groups, and where they are deployed.

| Port Groups                  | ×               |
|------------------------------|-----------------|
| Show deployments             |                 |
| DNS                          |                 |
|                              | equal 53        |
| Deployed to 1 device         | ~               |
| gt22                         |                 |
|                              | greater than 22 |
| Deployed to 1 device         | ~               |
| нттр                         |                 |
|                              | equal 80        |
| Deployed to <b>2</b> devices | ~               |

Port groups define one or more lists of ports, along with their operation (equal, not equal, greater than, less than). The Port groups button shows details of the port groups, and where they are configured in the network.

#### Creating new hardware ACLs

Hardware ACLs and associated host/port groups can be created on a switch using the Alliedware Plus CLI. Follow these steps (in configuration mode) to create and deploy an ACL.

1. Create the source and destination IP Host Groups. These contain the hosts or subnets the ACL is to match on.

awplus# configure terminal awplus(config)# acl-group ip address GUESTS awplus(config-ip-host-group)# ip 192.168.10.0/24 awplus(config-ip-host-group)# exit awplus(config)# acl-group ip address HEADOFFICE awplus(config-ip-host-group)# ip 10.1.1.0/24 awplus(config-ip-host-group)# exit

2. Create the ACL port group containing the ports the ACL is to match on. In this example, we are going to match against SSH port 22.

awplus(config)# acl-group ip port SSH awplus(config-ip-port-group)# eq 22 awplus(config-ip-port-group)# exit

3. Create the hardware ACL to deny TCP packets matching port group SSH from source host group GUESTS to destination host group HEADOFFICE.

awplus(config)# access-list hardware Deny\_SSH\_GUESTS\_to\_HEADOFFICE

awplus(config-ip-hw-acl)# deny tcp host-group GUESTS
host-group HEADOFFICE port-group SSH

awplus(config-ip-hw-acl)# exit

#### 4. Deploy the ACL to a switchport.

awplus(config)# interface port1.0.1
awplus(config-if)# access-group Deny\_SSH\_GUESTS\_to\_HEADOFFICE

#### This ACL would display like this on the ACL Matrix:

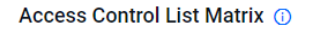

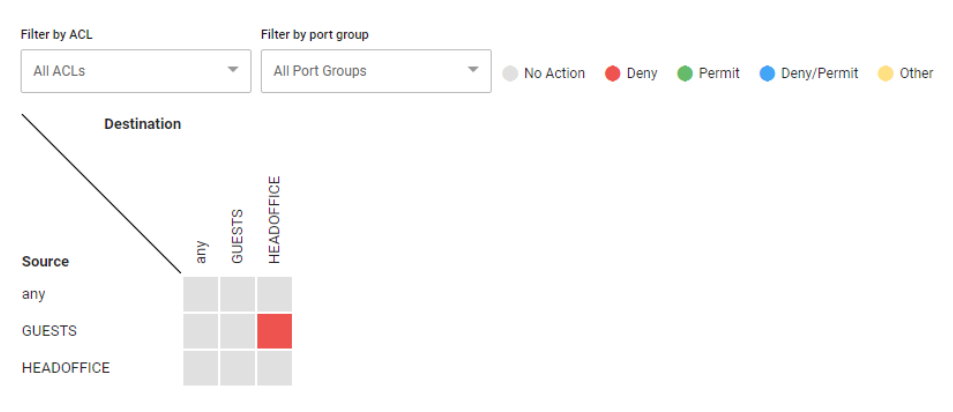

#### Converting existing hardware ACLs

ACLs that do not use ACL Host Groups can take up many lines of configuration. In the example below, a numbered hardware ACL is used to block 8 ports on two hosts:

awplus(config) # access-list hardware 3005 My ACL awplus(config-ip-hw-acl) # deny tcp 1.1.1.1/32 any eq 10 awplus(config-ip-hw-acl) # deny tcp 1.1.1.1/32 any eq 20 awplus(config-ip-hw-acl) # deny tcp 1.1.1.1/32 any eq 30 awplus(config-ip-hw-acl) # deny tcp 1.1.1.1/32 any eq 40 awplus (config-ip-hw-acl) # deny tcp 1.1.1.1/32 any eq 50 awplus(config-ip-hw-acl) # deny tcp 1.1.1.1/32 any eq 60 awplus(config-ip-hw-acl) # deny tcp 1.1.1.1/32 any eq 70 awplus(config-ip-hw-acl) # deny tcp 1.1.1.1/32 any eq 80 awplus(config-ip-hw-acl) # deny tcp 2.2.2.2/32 any eq 10 awplus(config-ip-hw-acl) # deny tcp 2.2.2.2/32 any eq 20 awplus(config-ip-hw-acl) # deny tcp 2.2.2.2/32 any eq 30 awplus(config-ip-hw-acl) # deny tcp 2.2.2.2/32 any eq 40 awplus(config-ip-hw-acl) # deny tcp 2.2.2.2/32 any eq 50 awplus(config-ip-hw-acl) # deny tcp 2.2.2.2/32 any eq 60 awplus(config-ip-hw-acl) # deny tcp 2.2.2.2/32 any eq 70 awplus(config-ip-hw-acl) # deny tcp 2.2.2.2/32 any eq 80

Blocking the same ports on a third host would take another 8 lines of configuration.

#### With ACL Host and Port Groups, the equivalent configuration would be:

awplus(config)# acl-group ip address My\_Host\_ACL\_Group awplus(config-ip-host-group)# ip 1.1.1.1/32 awplus(config-ip-host-group)# ip 2.2.2.2/32 awplus(config)# acl-group ip port My\_Port\_ACL\_Group awplus (config-ip-port-group) # eq 10 awplus (config-ip-port-group) # eq 20 awplus (config-ip-port-group) # eq 30 awplus (config-ip-port-group) # eq 40 awplus (config-ip-port-group) # eq 50 awplus (config-ip-port-group) # eq 60 awplus (config-ip-port-group) # eq 70 awplus (config-ip-port-group) # eq 80 awplus (config-ip-port-group) # eq 80 awplus (config-ip-hw-acl) # deny tcp host-group My\_Host\_ACL\_Group any port-group My\_Port\_ACL\_Group This is already a smaller configuration But blocking the same parts on a third blocking the same parts on a third blocking the sam

This is already a smaller configuration. But blocking the same ports on a third host would be just one extra line of configuration:

awplus(config)# acl-group ip address My\_Host\_ACL\_Group awplus(config-ip-host-group)# ip 3.3.3.3/32

## Support for Native VLANs

Applicable to all Vista Manager installations.

From version 3.9.0 onwards, you can use the VLAN map to assign native VLANs to switchports on devices.

Once a port has a native VLAN, any packets received on the switchport without a VLAN tag are placed into the native VLAN. Packets leaving a switchport on the native VLAN will not be tagged.

Different native VLANs can be assigned to different switchports on a device. Only one native VLAN can exist per switchport.

Native VLANs only apply to switchports in trunk mode, so the following procedure first uses the VLAN map to put the switchport into trunk mode, then sets the correct native VLAN:

- 1. In the lefthand menu, select **Network Map**.
- 2. Select VLAN from the Network dropdown list.

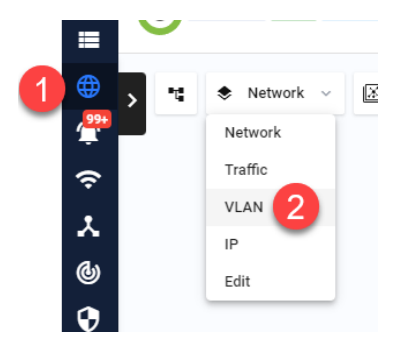

3. Select the device or devices you want to add the VLAN to. Click to select one device, and Shift-click to select more devices.

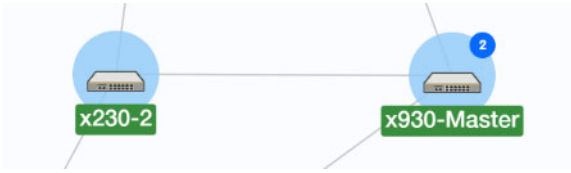

4. Click Create VLAN to create a new VLAN.

| Selected Devices |      |     | 4    | Create | VLAN |  |
|------------------|------|-----|------|--------|------|--|
| VLANs on device: |      |     |      |        |      |  |
| x230-2           |      |     |      |        |      |  |
| 1                | 2    | 3   | 4    | 5      |      |  |
| 100              | 200  | 201 | 1034 |        |      |  |
| x930-Master      |      |     |      |        |      |  |
| 1                | 2    | 10  | 100  | 200    |      |  |
| 201              | 300  | 400 | 500  | 1034   |      |  |
| 1037             | 3386 |     |      |        |      |  |

5. Enter the VLAN ID and name, and select a display color for it.

6. Click on the switchport you want to add the VLAN to, until it changes to the VLAN's color and shows a **T** (for "trunk").

| ← Create VLAN |                                                                                                    |                                                                                                    |                                                                          |
|---------------|----------------------------------------------------------------------------------------------------|----------------------------------------------------------------------------------------------------|--------------------------------------------------------------------------|
| VLAN ID 5     | VLAN Name<br>VLAN900                                                                                                    | Color                                                                                                    |                                                                          |
| x230-2        |                                                                                                    |                                                                                                    |                                                                          |
| x930-Master   |                                                                                                    |                                                                                                    |                                                                          |
| Select Ports  |                                                                                                    |                                                                                                    |                                                                          |
|               |                                                                                                    |                                                                                                    |                                                                          |
|               | 11 13 15 17 19 21 23<br>U U U U U U U U<br>U U U U U U U U<br>12 14 16 18 20 22 24                                                                | 25 27 29 31 33 35 37 33 41<br>U U T U T U U U G<br>U U U U U U U T U U<br>26 28 30 32 34 36 38 40 42                                                                                              | 43 45 47 49 51<br><b>1 0 0 0 0</b><br>port1.0.43 Untagged VLAN           |
|               | 11     13     15     17     19     21     23       0     0     0     0     0     0     0     0       11     14     16     18     20     22     24 | 25     27     29     31     33     35     37     33     41       0     0     1     0     1     0     0     0     0     10     10       26     28     30     32     34     36     38     40     42 | 43 45 47 49 51<br>port1.0.43 Untagged VLAN<br>VLAN 1 Untagged<br>default |

7. A pop-up will appear, showing the current native VLAN (probably VLAN 1) and the port's other VLANs, including the new VLAN. In the pop-up, select the VLAN that you want to make the native VLAN.

|   | 43 45 47<br>T U U   | 49 51<br>U U    |
|---|---------------------|-----------------|
| 2 | port1.0.43          | Untagged VLAN 🗸 |
| 1 | VLAN 1<br>default   | 0               |
|   | VLAN 900<br>VLAN900 | Untagged 7      |

8. Click **Save** to save the configuration.

| Cancel Save 8 |
|---------------|
|---------------|

#### **RADIUS** server support

Applicable to all Vista Manager installations.

From version 3.9.0 onwards, the RADIUS server support feature lets users view and edit local RADIUS server configurations on AlliedWare Plus devices. To access this, select **Network Services** > **RADIUS** in the left-hand menu.

| 4 | Network Services   | ^ |
|---|--------------------|---|
|   | Access Control     |   |
|   | Service Monitoring |   |
|   | RADIUS             |   |

The RADIUS page displays a list of all AlliedWare Plus devices with local RADIUS enabled. Users with read/write permissions can perform the following RADIUS configurations:

 enable/disable RADIUS server on a device. To do this, use the context menu for the device on the Network Map:

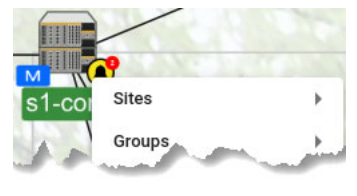

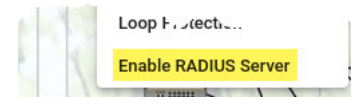

- view a list of devices with RADIUS server enabled
- view the RADIUS server configuration of a RADIUS server-enabled device
- edit the RADIUS server user/group configuration of a device
- import/export RADIUS user settings to/from a device
- share multiple RADIUS entities from one device to another by first exporting CSV files, editing them offline and importing them onto the new device
- export RADIUS user keys to local PC in pk12 format
- export the local CA certificate to a local PC.

For selected devices, the **Users**, **Groups**, and Network Access Server (**NAS**) tabs are available on the RADIUS page.

The Users tab allows you to:

- add/edit/delete users to the local RADIUS server of a selected device
- import/export multiple user entries to/from a device
- manage the RADIUS group of a user
- export a pk12 file when performing 802.1x certificate-based authentication.

The **Group** tab allows you to:

- add/edit/delete groups to the local RADIUS server of a selected device
- optionally specify the Dynamic VLAN of a group
- manage the Dynamic VLAN of a group
- optionally specify the RADIUS attributes of a group
- manage/change the RADIUS attributes of a group
- see an error if attempting to delete a group that has users assigned on the device.

The RADIUS group attributes allow you to:

- « see all attributes for a group
- « add/delete one or multiple attributes to a group.

The **NAS** tab allows you to:

- add/delete a NAS to the local RADIUS server of a selected device
- manage up to 1000 network access servers.

#### Selective firmware upgrade

Applicable to all Vista Manager installations.

Prior to version 3.9.0, all devices in a given family are selected together when performing a firmware upgrade. With this enhancement, Vista Manager now provides the ability to exclude selected devices.

To do this, navigate to the Firmware Update wizard by selecting **Asset Management** in the left-hand menu, then select the **Firmware** tab, then click the **Update Firmware** button.

- 1. Select the release files from your desired location. Then click on the **Edit Devices** button or the pencil **Edit** icon in the **Action** column.
- Edit Devices to select devices per family
- Edit action to select devices for specific families in the same area
- 2. A pop-up then appears listing all devices under the device family. This allows you to deselect specific devices before upgrading the firmware.
- 3. Click **Save** when you have finished. The number of target devices are updated after you save the changes.

| Update Firmware<br>N Devices                          |                                |                       | ×                          |
|-------------------------------------------------------|--------------------------------|-----------------------|----------------------------|
| 1 Select release                                      | 2 Upload to dist               | 3 Verify Devices      | 4 Distribute to devices    |
| Select Release Files                                  |                                |                       |                            |
| Select file from URL<br>See full release list at http | ://awpbuild.atlnz.lc/releases/ | http://awpbuild.atln: | z.lc/releases Select Files |
| the second second                                     | and the second second          | and the second        | and the second             |
|                                                       | Select Devices<br>AR3050S      | ×                     |                            |
| Device Family                                         | AR3050S                        |                       | Edit Devices               |
| Device Family                                         | AR3050S-1<br>AR3050S-2         |                       | 1                          |
| AR3050S (4)                                           | AR3050S-3                      |                       | $(\mathbf{i})$             |
| AR4050S (4)                                           | AR3050S-4                      | 3                     |                            |
| <u>x950 (4)</u>                                       |                                | Cancel Save           | / 1                        |
|                                                       |                                |                       | Cancel Next                |

This feature is especially helpful if you need to upgrade only specific devices in a critical network, such as a hospital ICU network.

## Enhanced event log management

Applicable to all Vista Manager installations.

From version 3.9.0 onwards, enhanced event log management gives you the ability to:

- export a selection of event logs (with applied filters) as a CSV file
- delete a selection or all event logs from the Event Log
- filter event logs and delete selected or matching logs from the Event Log.

To access event log management, click **Events** in the left-hand panel. The Event Log displays:

| ent Log Event A               | rchive Syslog Event Rule       | s Reports                            | *                                                     |            |
|-------------------------------|--------------------------------|--------------------------------------|-------------------------------------------------------|------------|
| vent Log                      |                                |                                      |                                                       | Settings 🌣 |
| C Search by keyword           | All Alarm                      | Critical Abnormal Normal             | 3                                                     |            |
| Archive selected              | Delete selected 25 events on 1 | his page are selected. Select all 12 | 100 events in Event log                               |            |
| Timestamp                     | + Device                       | + Notes                              | Message                                               | - Action   |
| 2021-05-11                    | E3-AR1050V                     |                                      | Link Core.E3-AR1050V tunnel1 is added to the topology | ı          |
| <b>10.50.02</b><br>2021-05-11 | E3-AR1050V                     |                                      | Link Core.E3-AR1050V tunnel2 is added to the topology | i          |
| 10.50.02                      | E3-AR1050V                     |                                      | Link Core.E3-AR1050V tunnel3 is added to the topology |            |

From version 3.9.0 onwards, you can also:

- restore individual or all logs from the Event Archive back to the Event Log
- permanently delete logs from the Event Archive

| vent Lo | g Event Ar                    | chive    | Syslog   | EV    | ent Rules | s Re        | ports   |         |             |              |            |                  |           |              |          |    |         |      |
|---------|-------------------------------|----------|----------|-------|-----------|-------------|---------|---------|-------------|--------------|------------|------------------|-----------|--------------|----------|----|---------|------|
| ven     | t Archive                     | e        |          |       |           |             |         |         |             |              |            |                  |           |              |          | S  | ettings | • •  |
| Q, Se   |                               |          |          | All   | Alarm     | Critical    | Abr     | ormal   | Normal      |              |            |                  |           |              |          | ųþ | ŧ       | 4    |
| Rest    | ore to event log              | 🖬 Delete | selected | 120   | 00 events | selected. ( | Clear s | electio | in          |              |            |                  |           |              |          |    |         |      |
|         | Timestamp                     | •        | Device   |       |           |             | - 1     | Notes   |             | Message      |            |                  |           |              |          | •  | A       | ctio |
|         | 10.50.02<br>2021-05-11        |          | E3-AR4   | 4050S |           |             |         |         |             | Undated f    | îrmware t  | to AR4050S-m:    | ain-lates | t rel nendin | n reboot |    |         | :    |
|         | <b>10.50.02</b><br>2021-05-11 |          | E3-AR4   | 4050S |           |             |         | (       | Confirm o   | lelete event | ts         |                  |           | ×            | reboot   |    |         | :    |
|         | 10.50.02<br>2021-05-11        |          | E3-AR4   | 4050S |           |             |         |         | This action | n will perma | nently del | lete 1200 even   | ts.       |              | reboot   |    |         | :    |
|         | 10.50.02<br>2021-05-11        |          | E3-AR4   | 4050S |           |             |         |         |             |              |            | c                | ontinue   | Cancel       | reboot   |    |         | :    |
|         | 10.50.02                      |          | E3-AR1   | 1050V |           |             |         |         |             | Link Core.   | E3-AR105   | 50V tunnel1 is a | idded to  | the topolog  | ay .     |    |         | :    |

A server log message is displayed after a successful restore or delete operation.

#### **Resource management**

Applicable to all Vista Manager installations.

In small and large network environments, Vista Manager needs to scale accordingly. To cater to this scenario, in version 3.9.0 a new **Resource Management** page has been added under the **System Management** menu.

#### System Management

| About                 | Resource Management<br>View System Resources and Settings |           |
|-----------------------|-----------------------------------------------------------|-----------|
| Configuration         | Overview                                                  |           |
| Network Configuration | OS                                                        | windows   |
| -                     | CPU                                                       | 16 vCPU   |
| Resource Management   | Max RAM                                                   | 30.65 GB  |
| Database Management   | Free RAM                                                  | 8.02 GB   |
|                       | Max Storage                                               | 363.11 GB |
| Licenses              | Vista feature storage                                     | 59.65 MB  |
| Plugins               | Free Storage                                              | 304.03 GB |

From this page, you can manage what features are running and the amount of resources to use from the environment given (RAM/disk space/CPU). You can also match the resources to feature requirements and vice versa. This allows you to maximize the functionality that you need. You can also view:

- the resource consumption of Vista Manager on your machine and how much is available
- the resource consumption of Vista Manager inside a container and how much is available
- the resource consumption of each running feature
- how many event logs/syslogs are stored and how much storage they take up (total counts are only available for event logs)

### Intelligent networking and data analysis

Applicable to all Vista Manager installations.

Vista Manager version 3.9.0 is enhanced with an intelligent networking and data analysis functionality that suggests actions to improve your network or solve network issues. As a user, you are:

- able to create a rule which generates an action on any link having high utilization over a period of time (consistently oversubscribed)
- notified when any links have a high utilization (consistently oversubscribed)
- able to create a rule which generates an action on a link that no longer has high utilization
- notified when a link that previously had high utilization no longer has high utilization (recovered)
- able to configure the percentage/time period for defining high/recovered link utilization

To access this, select Network Map in the left-hand menu, then select **Traffic** from the Network dropdown list. Then right-click on a link you want to monitor.

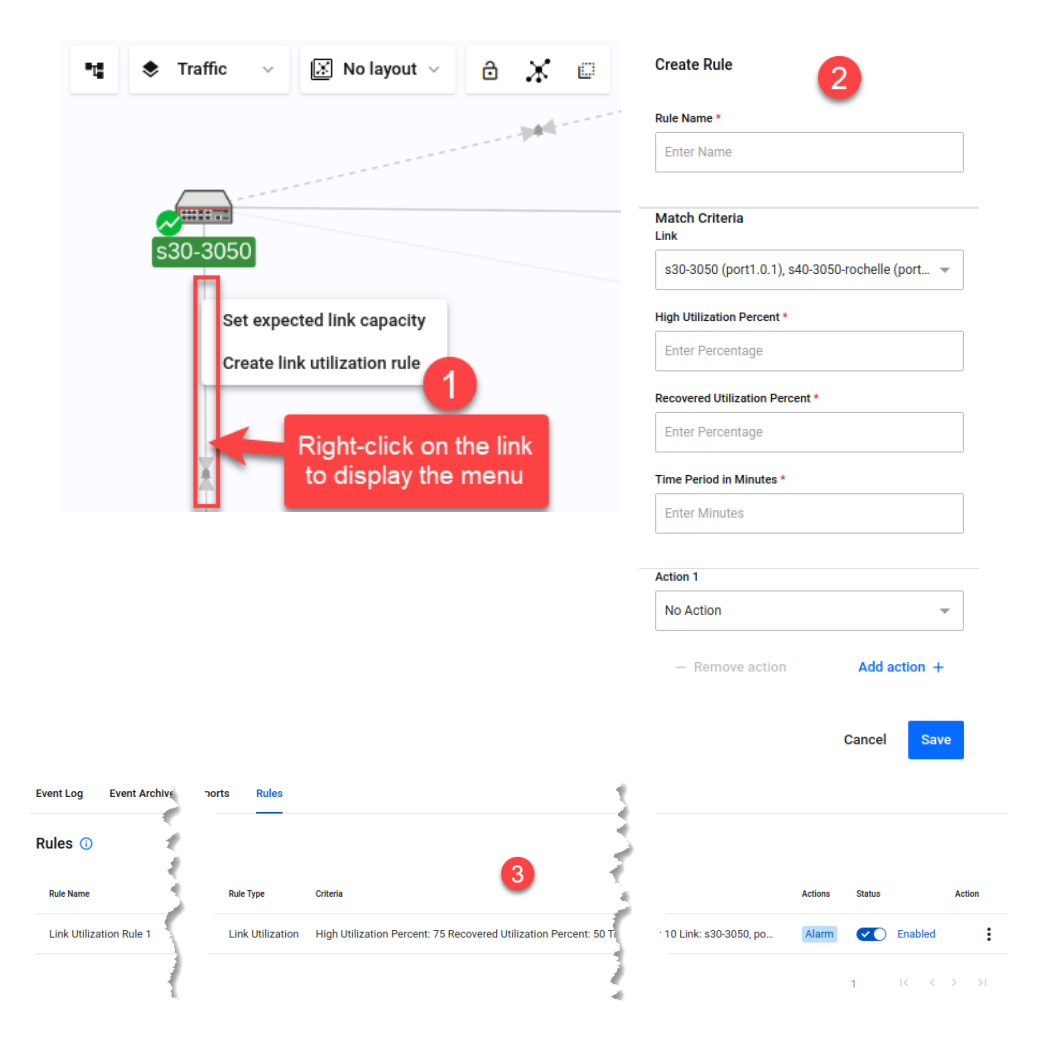

# Internet Breakout: Multiple destination interface support

Applicable to all Vista Manager installations with the AIO license.

Previously, Internet Breakout only had one break-from and one break-to interface available. From version 3.9.0 onwards, you can choose multiple breakout configurations.

To access Internet Breakout, select **Allied Intent-based Orchestrator** > **Internet Breakout** in the left-hand menu.

**Example:** Office 365 to go directly to the internet via *tunnel2*; Zoom to go directly to the internet via *eth2*. After applying the changes, you will see the network zones and policies have been applied to the device.

| s55-4050-tes           | st1          |                        |                 |          |     | Cano         | cel Apply Changes |
|------------------------|--------------|------------------------|-----------------|----------|-----|--------------|-------------------|
| Breakout Mo            | nitoring     |                        |                 |          |     |              | 3                 |
| DPI learning with co   | ounter Runni | ng: Standalone         | 0               |          |     |              |                   |
| Internet Breakout lets | out          | cations access the Ini | ternet directly |          |     |              |                   |
| Enable Breakout        |              |                        | in the thready  |          |     |              |                   |
| Application(s)         | -            | Break From             |                 | Break To |     | Next Hop     |                   |
|                        | × ×          | eth1                   | × •             | tunnel2  | × * | IPv4 Address |                   |
| office $\times$        | 0            |                        |                 |          |     |              |                   |
| Application(s)         | 6            | Break From             |                 | Break To |     | Next Hop     |                   |
|                        | × •          | eth1                   | × *             | eth2     | × * | 20.2.2.3     |                   |
| zoom ×                 |              |                        |                 |          |     |              |                   |

In the Non-Transparent Proxy settings, you can also set multiple Proxy Bypass URLs.

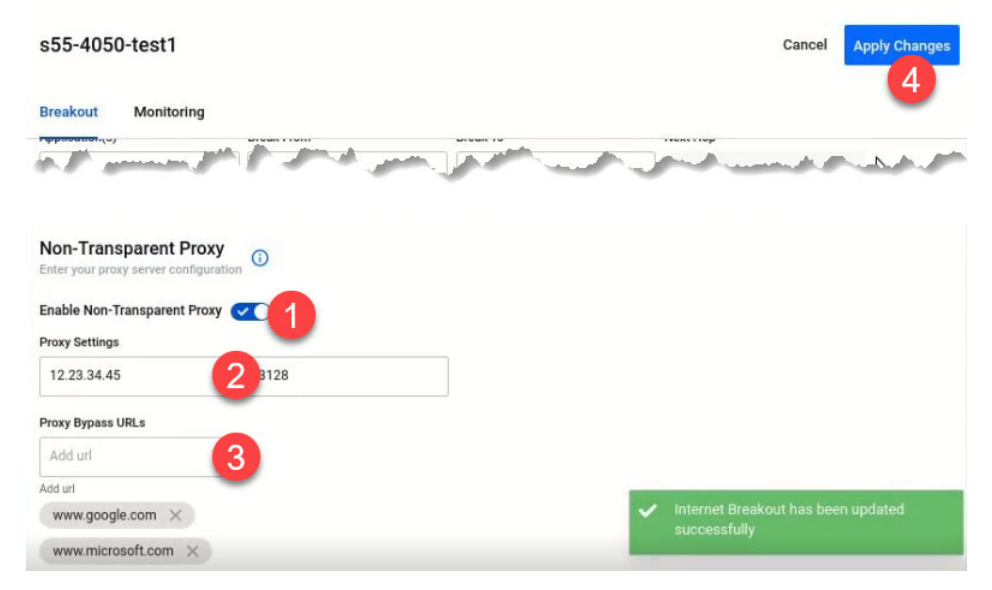

After applying these changes, you will see selected Proxy Bypass URLs saved as web redirect exclusions on the device.

#### Internet Breakout: Ethernet interface support

Applicable to all Vista Manager installations with the AIO license.

Prior to version 3.9.0, it was only possible to choose a point-to-point interface (tunnel) in the break-from configuration of Internet Breakout. With this feature enhancement, Ethernet interface is also now supported.

To access Internet Breakout, select **Allied Intent-based Orchestrator** > **Internet Breakout** in the left-hand menu.

Note: By default, Internet Breakout inputs are disabled until Breakout or Non-Transparent Proxy is enabled. If invalid options are selected followed by disabling Internet Breakout, these options will be removed. This prevents the user from trying to save a disabled but invalid configuration.

## Windows 11 Pro support

Applicable to all Vista Manager installations.

From version 3.9.0 onwards, support has been added for the Windows 11 Pro operating system.

## Additional country support for TQ6602

Applicable to the AWC plugin with Access Point: TQ6602 (not TQ6602 GEN2)

From version 3.9.0 onwards, the Dual[11ax] profile supports the following countries:

- India
- Canada
- Taiwan

You can now apply these countries to TQ6602 when creating an AP profile.

To create an AP Profile, select **AWC plugin** > **Wireless Configuration** > **AP Profile** in the left-hand menu. Then click the **Create** button.

#### TQ6602 GEN2 support

Applicable to the AWC plugin with Access Point: TQ6602 GEN2

From version 3.9.0 onwards, the AWC plugin will support TQ6602 GEN2 APs. You can now configure, apply settings and execute operation to the TQ6602 GEN2 APs from the plugin. They use the same profile type as the TQ6702 or TQm6702 GEN2 APs.

However, the following features are **not** currently supported:

- Channel Blanket
- Smart Connect
- Openflow (SDN)
- OSEN
- Passpoint
- Second Channel
- Wireless Concierge
- Rogue Client Detection
- IPS-related features (AP De-auth Attack, etc.)

## TQ6702 GEN2 support

Applicable to the AWC plugin with Access Point: TQ6702 GEN2

From version 3.9.0 onwards, the AWC plugin will also support TQ6702 GEN2 APs. You can now configure these additional features:

- Duplicate AUTH Received
- AMF application proxy
- Captive Portal
- SNMP agent
- Airtime fairness
- MU-MIMO
- OFDMA
- Inactivity timer
- Association advertisement
- Reauthentication timer
- Zero Wait DFS
- Note: **Zero Wait DFS** is the only feature supported on TQ6702 GEN2 but not on the original TQ6602.
- Note: Channel Blanket is not supported on TQ6702 GEN2 models.

## TKIP support for TQ5403/TQ5403e/TQ6602

Applicable to all Vista Manager installations with the AWC plugin.

From version 3.9.0 onwards, the AWC plugin supports the TKIP encryption protocol for these APs.

To access this, select **AWC plugin** > **Wireless Configuration** > **AP Profile** in the left-hand menu. Edit a profile or click Create to create a new profile. Select the AP type. In the VAP (Multiple SSID) Configuration section, click Detail. In the Security section, select WPA Personal or WPA Enterprise.

The Encryption Protocol setting becomes available. You can select CCMP only, or both CCMP and TKIP. Selecting only TKIP is not supported.

| Security*                  | O None    | WPA Personal | O WPA Enterprise |
|----------------------------|-----------|--------------|------------------|
| Security Key (WPA-<br>PSK) | *         |              |                  |
| WPA Versions               | VPA2      | VVPA         |                  |
| Encryption Protocol        | CCMP      |              |                  |
| Management Frame           | o Nisable |              |                  |

Similarly, you can select TKIP in a CB Profile for Channel Blanket. Follow the instructions above, but from **AWC plugin** > **Wireless Configuration** > **CB Profile** in the left-hand menu.

In 3.9.0, this enhancement is available on the original TQ6602, not TQ6602 GEN2.

### **Technical Support Information download**

Applicable to all Vista Manager installations with the AWC plugin.

From version 3.9.0, you can get tech-support files via Vista Manager from a single managed AP or all of the APs that belong to an AWC-CB or AWC-SC group.

To access this feature, go to AWC plugin > Wireless Configuration > AP Settings and:

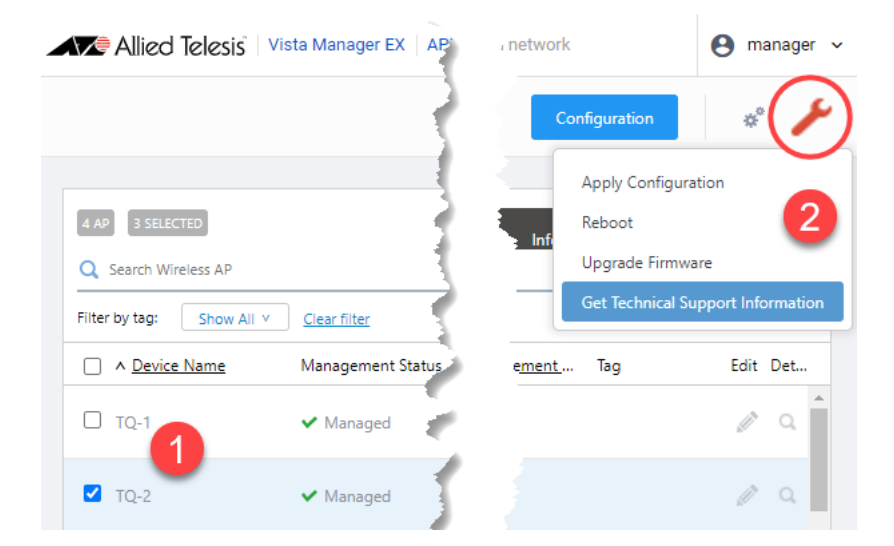

- 1. Use the checkboxes to select the AP or APs.
- 2. Click on the spanner icon and select Get Technical Support Information.
- 3. Check the "Agree to collect technical support information".
- 4. Click on **Download**.

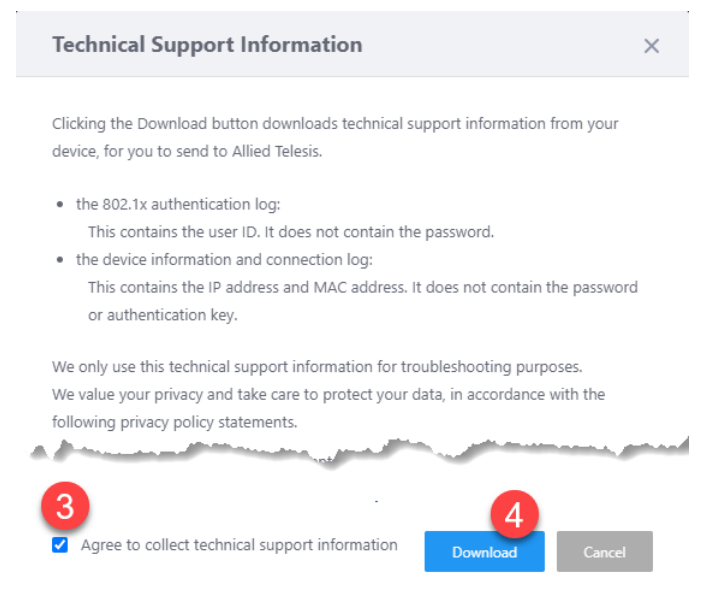

#### Smart Connect support for TQ6602

Applicable to the AWC plugin with Access Point: TQ6602 (not TQ6602 GEN2)

From version 3.9.0 onwards, the AWC plugin will support Smart Connect for TQ6602 models. TQ6602 is now an option when configuring a Smart Connect profile.

To create a Smart Connect profile, select **AWC plugin** > **Wireless Configuration** > **SC Profile** in the left-hand menu. Then click the **Create** button.

Unselect all models except the TQ6602.

|                   | Save                                      |
|-------------------|-------------------------------------------|
| ile Configuration |                                           |
| SC Profile Name * | 6602                                      |
| Country *         | JP - Japan                                |
| Models            | AT-TQ6602 AT-TQ5403 AT-TQ5403e AT-TQm5403 |
| Management Group  | Q Search Management Group                 |
|                   | O Default Group                           |

Note: We recommend that you do not combine TQ5403 and TQ6602 configurations. Although this is allowed, it is not currently supported.

## AWC SkyDefender IP address change tool

Applicable to Windows-based Vista Manager installations with the AWC plugin.

Some organizations may want to separate their management network from their guest network for security purposes. For this reason, the SkyDefender (AWC-SDF) IP address change tool can allow one party to connect to the guest network only, while other parties connect to the management network.

The IP address change tool sets the IP address or fully qualified domain name (FQDN) of the guest network, where AWC-SDF runs on. In this scenario, guest users and AWC-SDF users no longer need to connect to the management network. In a school environment, for example, students and teachers do not have to connect to the management network.

As an admin user, you can either select an IP address from the list or manually input one.

| 🛃 Server IP address change                                                                                                    | -                                 |                  | × | 🔹 Server IP address change 🛛 🚽 🗌                                                                                                    | × |
|----------------------------------------------------------------------------------------------------|-----------------------------------|------------------|---|----------------------------------------------------------------------------------------------------|---|
| Server IP address change                                                                                                    |                                   |                  |   | Server IP address change                                                                                                    |   |
| Select from the following IP address for AWC-<br>* IP address or FGDN can be set manually.<br>* Please disable and enable Device Collection<br>Mode is enabled. | Sky Defender UI<br>Mode if Device | RL.<br>Collectio | n | Select from the following IP address for AWC-Sky Defender URL.<br>* IP address or FQDN can be set manually.<br>* Please disable and enable Device Collection Mode if Device Collection<br>Mode is enabled. |   |
| [192.168.239.1                                                                                                    |                                   |                  | ~ | Manual Input                                                                                                    | 1 |
|                                                                                                    | [                                 | Chang            | 8 | (tes camed-reles is Lupp)<br>Change                                                                                                    |   |
| Close                                                                                                    |                                   |                  |   | Close                                                                                                    |   |

For more information on the tool configuration, see the AWC User Guide.

### MongoDB repair support

Applicable to all Vista Manager installations with the AWC plugin.

There are a small number of situations when the AWC's MongoDB can suddenly fail with corrupted data files. From version 3.9.0 onwards, administrator users can access a GUI page to execute a MongoDB repair command. The command rebuilds corrupted data and removes the dirty cache in MongoDB. Non-authorized users are redirected to an error page.

| MongoDB Repair Log                         |                                                                     |                            | Download Copy                               |
|--------------------------------------------|---------------------------------------------------------------------|----------------------------|---------------------------------------------|
| "t":{"\$date":"2022-02-08T14:53:29.809+0   | 2:00"}."s":"I". "c":"CONTROL". "id":23285. "cb:":"main"."msg":"Au   | tomatically disabling Tl   | S 1.0, to force-enable TLS 1.0 specify      |
| slDisabledProtocols 'none'''}              | Repair MongoDB                                                      | ×                          |                                             |
| "t":{"\$date":"2022-02-08T14:53:29.810     |                                                                     | ~                          | uring NetworkInterface startup"}            |
| "t":{"\$date":"2022-02-08T14:53:29.810     |                                                                     |                            | available. If TCP FastOpen is required, set |
| cpFastOpenServer, tcpFastOpenClient,       | Are you sure you want to repair MongoDB?                            |                            |                                             |
| "t":{"\$date":"2022-02-08T14:53:29.810     | OK                                                                  | Canad                      | ,"attr":                                    |
| "pid":11563,"port":27017,"dbPath":"/va     | UK .                                                                | Cancer                     |                                             |
| "t":{"\$date":"2022-02-08T14:53:29.826+0   | 9:00"},"s":"I", "c":"CONTROL", "id":23403, "ctx":"initandlisten","m | sg":"Build Info","attr":{" | puildInfo":                                 |
| "version":"4.4.10", "gitVersion":"58971da1 | ef93435a9f62bf4708a81713def6e88c","openSSLVersion":"Open            | SSL 1.1.1I 24 Aug 2021"    | "modules":                                  |
| ],"allocator":"system","environment":{"dis | tarch":"x86_64","target_arch":"x86_64"}}}}                          |                            |                                             |

#### To access this feature, browse to: http://<vista-manager-ex\_ip\_address>/plugin-proxy/awc/system/repair\_mongodb.

You can:

- execute the repair command
- download the command log
- copy the command log to the clipboard
- view the command results.

Running MongoDB repair is required when an AWC container consumes most of the disk space, due to MongoDB's downtime prompting restarts with corrupted data.

## **Important Considerations Before Upgrading**

This section describes changes that may affect Vista Manager EX or your network's behavior if you upgrade. Please read it carefully before upgrading.

## AMF software version compatibility

- All AMF nodes must run version 5.4.9-0.1 or later.
- Some of the latest functionality is only available on AMF nodes running version 5.5.2-0.1 or later.

## Wireless AP software version compatibility

| Series    | Model                        | Supported Versions The latest features are only available in bolded versions                                                                           |
|-----------|------------------------------|----------------------------------------------------------------------------------------------------|
| Legacy    | TQ4400e                      | 4.3.2-B01                                                                                                    |
|           | TQ4600                       | 4.3.2-B01                                                                                                    |
| TQ1K      | TQ1402<br>TQm1402            | <b>6.0.2-0.1 and later versions of 6.0.2-0.x</b><br>6.0.1-2.1 and later versions of 6.0.1-x.x<br>6.0.0-0.2 and later versions of 6.0.0-x.x             |
| TQ5K      | TQ5403<br>TQm5403<br>TQ5403e | <b>6.0.2-0.1 and later versions of 6.0.2-0.x</b><br>6.0.1-1.1 and later versions of 6.0.1-x.x<br>5.4.x                                                 |
| TQ6K      | TQ6602<br>TQm6602            | <b>7.0.2-0.1<sup>1</sup> and later versions of 7.0.2-0.x</b><br>7.0.1-0.1 and later versions of 7.0.1-x.x<br>7.0.0-1.1 and later versions of 7.0.0-1.x |
| TQ6K GEN2 | TQ6602 GEN2<br>TQm6602 GEN2  | 8.0.1-1.1 and later versions of 8.0.1-1.x                                                                                                    |
|           | TQ6702 GEN2                  | 8.0.1-1.1 and later versions of 8.0.1-1.x<br>8.0.0-0.1                                                                                                 |

1. Coming soon

## Internet Explorer 11 compatibility

When using the Vista Manager EX integrated map with Internet Explorer 11, you may find performance to be slower, particularly with large maps. Therefore, we recommend using a different browser, especially if you have a large network.

## Virtualization Support

The Vista Manager EX virtual appliance is not supported on VMware vSphere Hypervisor (ESXi) 5.5. Please upgrade to VMware vSphere Hypervisor (ESXi) 6.0/6.5/6.7 if you wish to use this version of Vista Manager EX.

## Vista Manager plugins

Do **not** delete a plugin from Vista Manager during a version upgrade. No de-registering or re-registering of plugins is required during this stage.

## Time taken to restore from a backup

Restoring a backup in Vista Manager EX 3.9.0 takes longer than it did in earlier versions.

# Change to default value of RSSI Threshold for AWC Channel Blanket

Applicable to TQ5403, TQ5403e, TQm5403, and TQ6602 APs

From version 3.9.0 onwards, when you create a new Channel Blanket profile, the default value for RSSI threshold is 30. Previously it was 0.

Note that if you restore a profile from backup and it uses the old default value of 0, the restored profile will continue to have a value of 0.

To configure a Channel Blanket profile, select **AWC plugin** > **Wireless Configuration** > **CB Profile** in the left-hand menu.

# Disabling Internet Breakout disables all PBR rules

Internet Breakout uses policy-based routing (PBR) rules. When you use Vista Manager EX to disable Internet Breakout, it disables all PBR rules, including:

- rules created by SDWAN, and
- rules created by Internet Breakout, and
- rules created manually through the CLI.

# Integrated map won't display some links from earlier versions

If you are running some older versions of AlliedWare Plus, the links will not be displayed on the integrated map. Any device running AlliedWare Plus version 5.4.5 or earlier will not have its links shown on the map.

In addition, links from SBx908 GEN1 and x200 devices will not be shown on the integrated map.

## Traffic map data not restored

When you are upgrading to Vista Manager EX 3.8.0, traffic map data from earlier versions will not be imported.

## **Obtaining User Documentation**

Vista Manager documentation Installation Guides, User Guides and Release Notes for Vista Manager EX are available on our website, alliedtelesis.com.

AMF documentation

For full AlliedWare Plus documentation, see our online documentation library. For AMF, the library includes the following documents:

- the AMF Feature Overview and Configuration Guide
- the AMF Datasheet
- the AMF Cloud (VAA) Installation Guide.

# Upgrading Vista Manager as a virtual appliance

To upgrade Vista Manager as a virtual appliance, use the following steps:

1. Log on to your current Vista Manager. From the System Management page, backup the database to a safe location.

| Backup                                                                                                 |  |
|----------------------------------------------------------------------------------------------------|--|
| Backing up will save a copy of the Vista Manager EX database of user, system, and network information. |  |
| Backup                                                                                                 |  |

- 2. Download the software files for Vista Manager EX from the Software Download area of the Allied Telesis website.
- 3. Import and start the new version of Vista Manager on your virtual machine host, following the instructions from the Vista Manager EX Installation on the Allied Telesis website.
- 4. In the new Vista Manager, log in using the default credentials.
- 5. A dialog displays once you have logged in. On the displayed dialog, click the "Upload existing profile backup" link.

upload existing profile backup

6. Browse to and upload the backup you created in Step 1.

Upload existing backup file

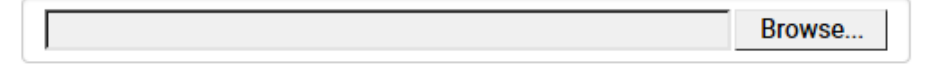

- 7. In the new Vista Manager, log in again using the credentials from your current Vista Manager. Check that everything is functioning correctly, and that your settings have been correctly imported.
- 8. If you use a TLS proxy to provide HTTPS access to Vista Manager, then when you are satisfied that the new Vista Manager is working correctly, reconfigure your TLS terminating proxy to point to the new Vista Manager and stop the current one.

## Upgrading Vista Manager as a Windowsbased installation

Windows-based Vista Manager has two optional plug-ins. These can be upgraded at the same time as Vista Manager EX.

### Obtain the executable files

- 1. Download Vista Manager EX from the Allied Telesis download center. If you are going to install the AWC and/or SNMP plug-ins then download these files from the same location.
  - The Vista Manager EX installation executable is named 'atvmexXXXbXXw.exe', with the Xs denoting the version and build numbers.
  - The AWC plug-in is called 'atawcXXXbXXw.exe'.
  - The SNMP plug-in is called 'atsnmpXXXbXXw.exe'.

Do not rename these files. The installation requires them to be in this format.

2. Put the executables for Vista Manager and any plug-ins you wish to install in a single folder. This folder must be accessible from the machine you wish to install Vista Manager on.

### Backup Vista Manager EX and the plugins

Backup Vista Manager EX 3. Log on to your Vista Manager EX and select the System Management page.

- 4. Click on the Backup button in the Database Management Pane.
- 5. Click Backup again to confirm you wish to make a backup.

| Backup Vista Manager EX                           | ×             |
|---------------------------------------------------|---------------|
| Are you sure you want to backup Vista Manager EX? |               |
|                                                   | Cancel Backup |

This automatically downloads a *tar* file backup to your default download location.

Backup the6.If you have the SNMP plug-in installed then log on locally to the Vista Manager EXSNMP plug-inserver.

7. Stop the SNMP server services using the shortcut or by running the following command line.

#### "<Vista Install Path>\Plugins\AT-SNMP\NetManager\bin\svrcmd.bat" svrstop

8. Run the backup utility by using the shortcut or by running the following command line.

#### "<Vista Install Path>\Plugins\AT-SNMP\NetManager\bin\SMBackup.exe"

Follow the instructions on the screen.

## **Backup the** 9. If you have the AWC plug-in installed then log on locally to the Vista Manager EX server. **AWC plug-in**

**10**. Stop the AWC server services using the shortcut or by running the following command line.

#### "<Vista Install Path>\Plugins\AT-AWC\root\stopserver.bat"

- 11. Run the backup/restore utility by using the shortcut or running the following command line.
  - "<Vista Install Path>\Plugins\AT-AWC\tools\maintenance\maintenance.bat"

| 🖨 AT-AWC Plug-ir                                                | Backup and Restore Utility —                                                                        |     | ×    |
|-----------------------------------------------------------------|----------------------------------------------------------------------------------------------------|-----|------|
| File Configuration                                              |                                                                                                    |     |      |
| Backup Restore                                                  |                                                                                                    |     |      |
| You can backup all<br>Loading may take t<br>It may take a few n | data in AT-AWC Plug-in.<br>ime on the server during backup.<br>noments depending on amount of logs. |     |      |
| Destination path                                                | C:\Users\Administrator\Documents                                                                    | Bro | owse |
| Password                                                        |                                                                                                    |     |      |
| Password<br>(Confirmation)                                      |                                                                                                    |     |      |
| Comment                                                         | Input comments to be displayed at restore.                                                          |     |      |
|                                                                 | (* Attention: Comments can be viewed by anyone.)                                                    |     |      |
|                                                                 | Save logs separately                                                                                |     |      |
|                                                                 | Execute                                                                                             |     |      |

- 12. Select the backup tab and follow the instructions on the screen.
- Note: The default location of *<Vista Install Path>* is C:\Program Files (x86)\Allied Telesis\AT-Vista Manager EX

#### Uninstall the existing version

- 13. Log on as the same user as when installing.
- 14. Stop the server. Select **AT-Vista Manager EX** and then **AT-Vista Manager EX Stop Server** from the Windows menu.
- 15. From the Windows menu, select AT-Vista Manager EX then AT-Vista Manager EX -Uninstall.
- 16. The AT-Vista Manager EX uninstaller starts.
- 17. Click the Uninstall button to uninstall.
- If a dialogue box prompting you to restart the system is displayed, select Restart the system or Restart later and click the Finish button.
- Delete the installation folder. The default installation folder is:
   C: \ Program Files (x86) \ Allied Telesis \ AT-Vista Manager EX
- 20. Reboot the system.

#### Install the new version

21. Execute the Vista Manager EX installation program 'atvmexXXXbXXw.exe'.

Note: You must have administrator privileges to run the installer.

22. The Introduction dialog displays:

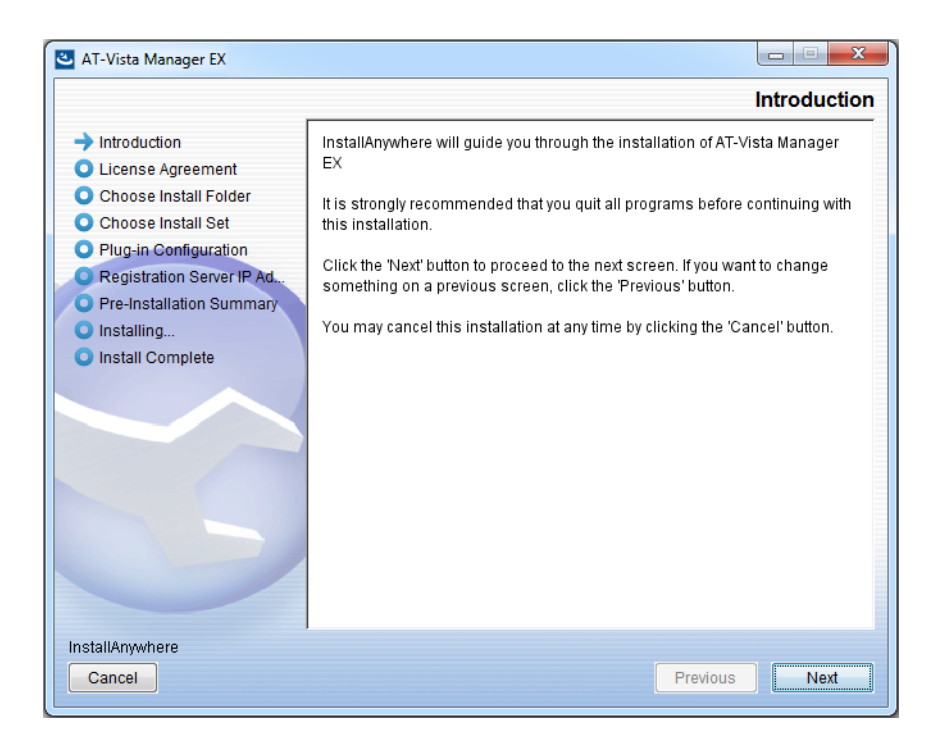

This wizard will guide you through the installation of the latest version of Vista Manager EX. Click **Next**.

#### 23. The License Agreement dialog displays:

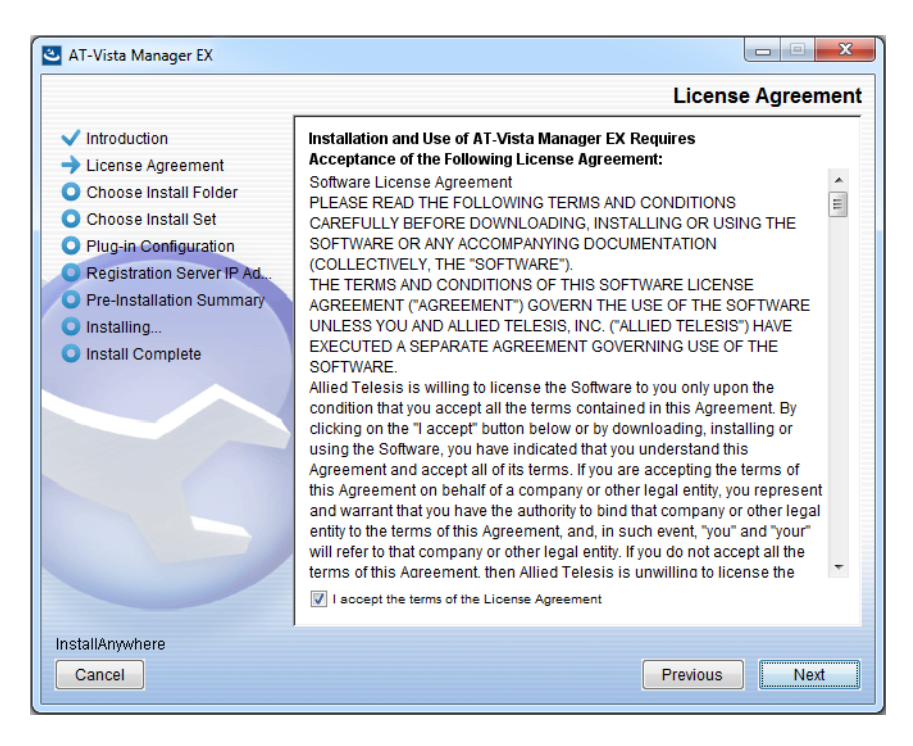

Read the software license agreement terms and conditions. If you agree to accept the terms of the license agreement:

- Click I accept the terms of the License Agreement
- Click Next
- 24. The Choose Install Folder dialog displays:

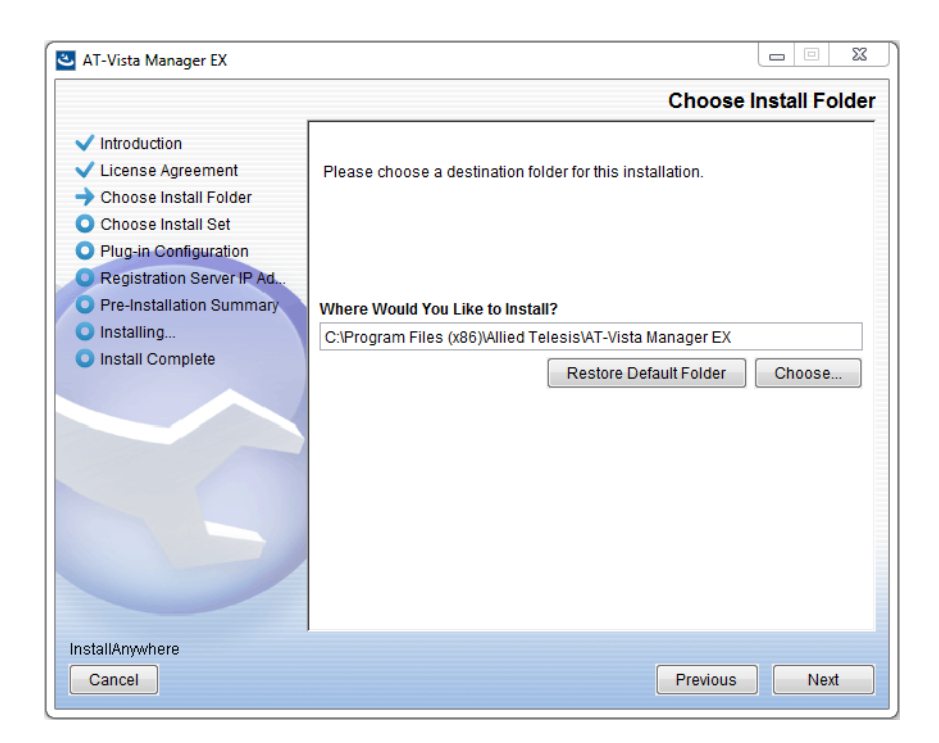

Select a destination location and click Next.

#### 25. The Choose Install Set dialog displays:

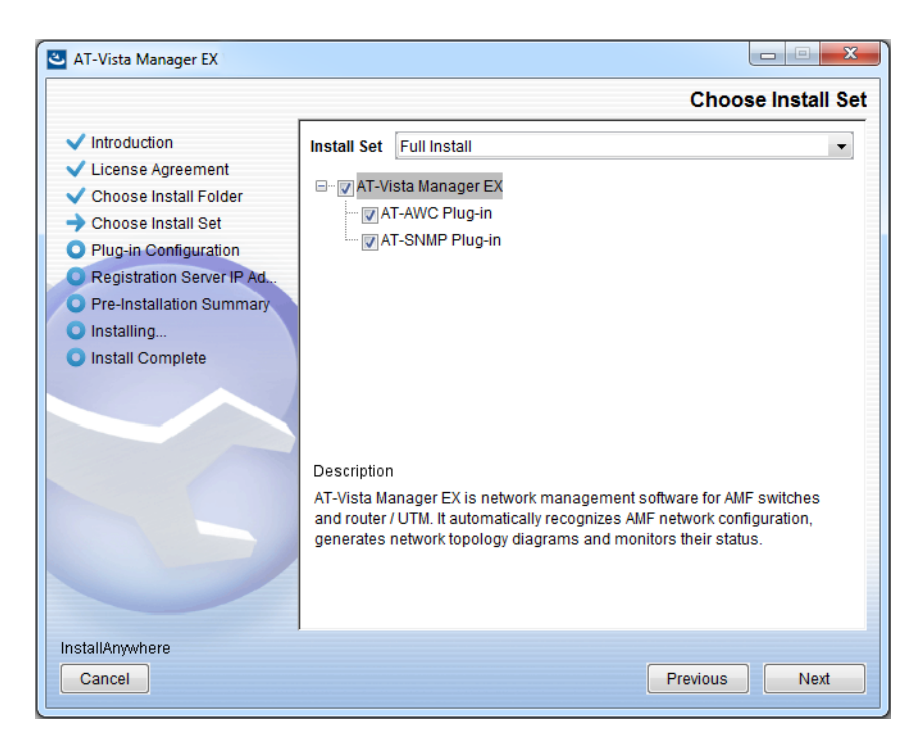

Select **Full Install** from the drop down list. By default all plug-ins are selected. Clear the check box for any plug-ins you do not wish to install. Click **Next**.

26. The Plug-In Configuration dialog displays:

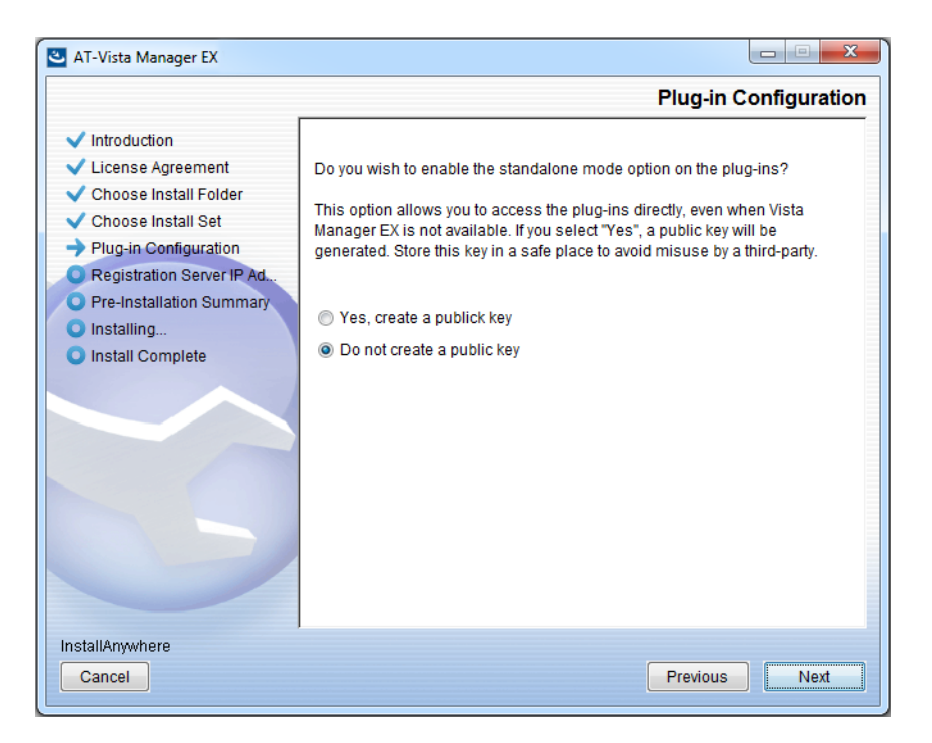

Select **Do not create a public key** unless you are intending to use the plug-ins in standalone mode. For more information on standalone mode, refer to the Installation Guide. Click **Next**.

27. The **Registration Server IP Address** dialog displays:

| 🕙 AT-Vista Manager EX                                                                                                    |                                                                                                    |
|----------------------------------------------------------------------------------------------------|----------------------------------------------------------------------------------------------------|
|                                                                                                    | Registration Server IP Address                                                                                                    |
| <ul> <li>Introduction</li> <li>License Agreement</li> <li>Choose Install Folder</li> <li>Choose Install Set</li> <li>Plug-in Configuration</li> <li>Registration Server IP Ad</li> <li>Pre-Installation Summary</li> <li>Installing</li> <li>Install Complete</li> </ul> | <ul> <li>Please select IP address to be used for the server.</li> <li>10.33.22.11</li> <li>192.168.56.1</li> <li>User Input</li> </ul> |
| Cancel                                                                                                    | Previous Next                                                                                                    |

Either select from the list of IP addresses already configured on the Windows machine, or input a valid IP address. Click **Next**.

28. The Pre-Installation Summary dialog displays:

| 🛎 AT-Vista Manager EX                                                                                                    |                                                                                                    |
|----------------------------------------------------------------------------------------------------|----------------------------------------------------------------------------------------------------|
|                                                                                                    | Pre-Installation Summary                                                                                                    |
| <ul> <li>Introduction</li> <li>License Agreement</li> <li>Choose Install Folder</li> <li>Choose Install Set</li> <li>Plug-in Configuration</li> <li>Registration Server IP Ad</li> <li>Pre-Installation Summary</li> <li>Installing</li> <li>Install Complete</li> </ul> | Please Review the Following Before Continuing: Product Name: AT-Vista Manager EX Install Folder: C:\Program Files (x86)\Allied Telesis\AT-Vista Manager EX Shortcut Folder: C:\ProgramData\Microsoft\Windows\Start Menu\Programs\AT-Vista Manage Product Features: AT-Vista Manager EX AT-AWC Plug-in Installer Name: atawc220b14w.exe Registration Server IP Address: 10.33.22.11 |
| InstallAnywhere<br>Cancel                                                                                                    | Previous                                                                                                    |

Check that your Product Name, Install Folder, Shortcut Folder, Product Features, Plugin Installer Name and Registration IP Address are correct, and then click **Install**.

#### 29. The Installing... dialog displays:

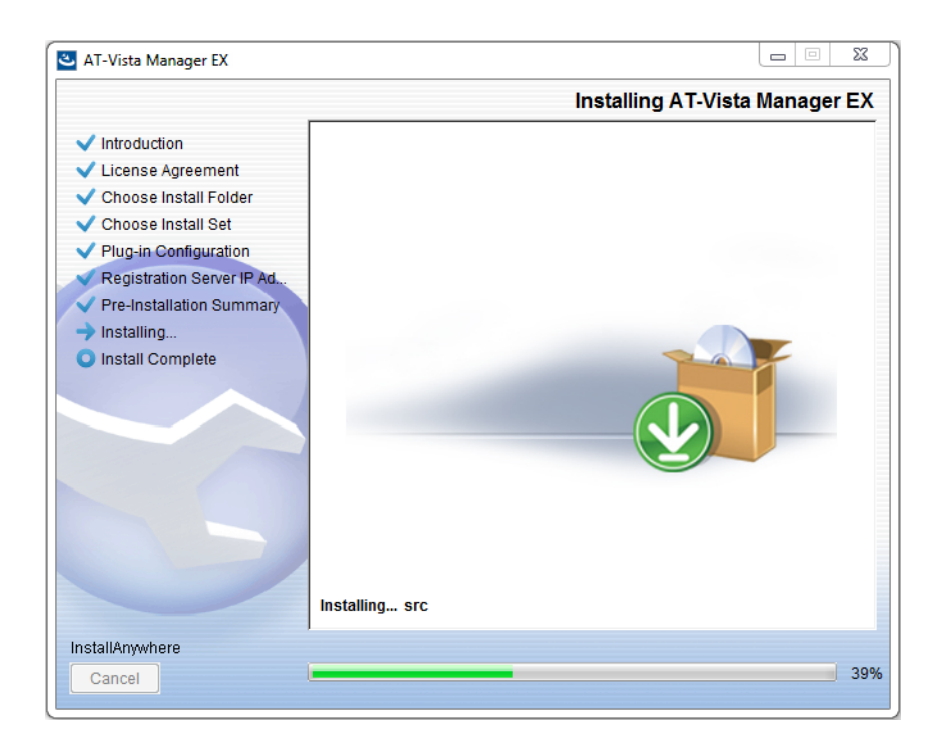

**30**. Once the installation is complete you will see the **Install Complete** dialog:

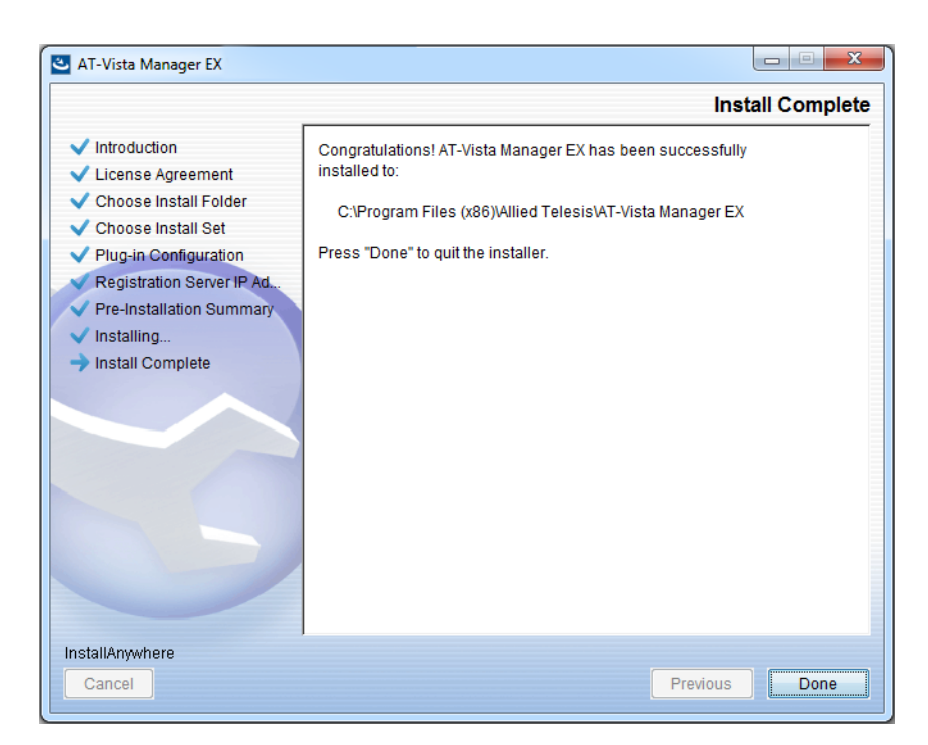

Check that the installation has completed successfully and click **Done**.

**Restore the Vista** After the upgrade is complete, you need to restore the Vista Manager database. To do this, use the following procedure.

31. Login to Vista Manager.

| Allied Ta              | elesis"   Vista Manager™ EX |
|------------------------|-----------------------------|
| Vista Manager EX Login |                             |
| Username:              |                             |
| Password:              | Login                       |
| Remember me            |                             |

Enter the **Username** manager and the **Password** friend. Click Login.

32. Click on upload backup file.

| Allied Telesis   Vista Manager™ EX           |                                                                      |  |  |
|----------------------------------------------|----------------------------------------------------------------------|--|--|
| Step 1: Set Up Your Vista Manager EX account |                                                                      |  |  |
| Create your Vista Manager                    | EX account details:                                                  |  |  |
| Lusername:                                   | manager                                                              |  |  |
| Password:                                    |                                                                      |  |  |
| Confirm Password:                            |                                                                      |  |  |
| 🞦 Email:                                     |                                                                      |  |  |
|                                              | ir you rorget your iogin aetails we will contact you via this email. |  |  |
|                                              | upload backup file Next                                              |  |  |

**Caution** Your serial number and license information are part of your database backup. If you upload the backup file when upgrading, you will keep the same serial number, and your licensing will continue to work without interruption.

However, if you configure a new instance of Vista Manager EX, without uploading your backup, a new serial number will be generated, and your existing licensing will no longer work. You will need to contact Allied Telesis support to generate a new license.

Therefore, it is STRONGLY recommended that you upload your database backup to ensure your licensing keeps working.

33. Select the database backup to upload. Click on Choose File, and browse to your Vista Manager database backup. Click Next. The Vista Manager database will be restored.

| Allied Telesis   Vista Manager™ EX                              | K      |
|-----------------------------------------------------------------|--------|
| Bypass registration                                             |        |
| upload backup file           Choose File         No file chosen |        |
| < Back                                                          | Next > |

Restore the34. If you have the SNMP plug-in installed then log on locally to the Vista Manager EXSNMP plug-inserver.

**35**. Stop the SNMP server services using the shortcut or by running the following command line.

#### "<Vista Install Path>\Plugins\AT-SNMP\NetManager\bin\svrcmd.bat" svrstop

36. Run the restore utility by using the shortcut or by running the following command line.

#### "<Vista Install Path>\Plugins\AT-SNMP\NetManager\bin\SMRestore.exe"

Follow the instructions on the screen.

Restore the AWC plug-in

- 1e 37. If you have the AWC plug-in installed then log on locally to the Vista Manager EX server.
  - **38**. Stop the AWC server services using the shortcut or by running the following command line.

#### "<Vista Install Path>\Plugins\AT-AWC\root\stopserver.bat"

**39**. Run the backup/restore utility by using the shortcut or running the following command line.

"<Vista Install Path>\Plugins\AT-AWC\tools\maintenance\maintenance.bat"

- 40. Select the restore tab on the dialog and follow the instructions on the screen.
- Note: By default, restoring the AWC database will not restore the system configuration. You can restore the system configuration by checking the Restore System Configuration checkbox in the backup/restore utility.

| € AT-<br>File C | AWC Plu                 | g-in Backup and Restore Utility —                                                          |        | × |
|-----------------|-------------------------|--------------------------------------------------------------------------------------------|--------|---|
| Backup          | Restore                 |                                                                                            |        |   |
| You o<br>While  | an restore<br>restoring | e all data except logs in AT-AWC Plug-in.<br>, all function of AT-AWC Plug-in are stopped. |        |   |
| Back            | up file                 |                                                                                            | Browse |   |
| Pass            | word                    |                                                                                            |        |   |
|                 |                         | Restore System Configuration                                                               |        |   |
| Comr            | nent                    |                                                                                            |        |   |
|                 |                         | Execute                                                                                    |        |   |

We recommend that you check the Restore System Configuration checkbox, as it will allow you to restore the following system configuration settings:

- Database Settings
  - « Maximum Memory Usage
- Data Retention Period Settings
  - « Associated Client History
  - « Client Location Estimation History
  - IDS Report History
- Network Map Settings
  - « Wireless Client Update-Interval
- Client Location Estimation History data

The system configuration contains settings that are tailored to the machine that created the backup. If you are restoring the backup on a different machine, particularly if that machine has a lower specification, it is recommended not to restore the system configuration.

#### Note: The default location of *<Vista Install Path>* is C:\Program Files (x86)\Allied Telesis\AT-Vista Manager EX

# **Upgrading Vista Manager on VST-APL**

See the release note for the applicable version of VST-APL at Vista Manager Network Appliance (VST-APL) Release Notes.

## **Upgrading Vista Manager on VST-VRT**

See the release note for the applicable version of VST-VRT at Vista Manager Virtual (VST-VRT) Release Notes.

# Troubleshooting

See the Troubleshooting chapter in the Vista Manager EX User Guide.